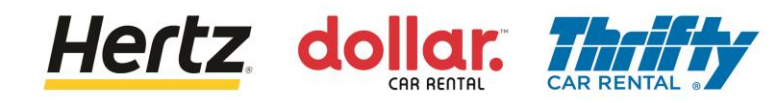

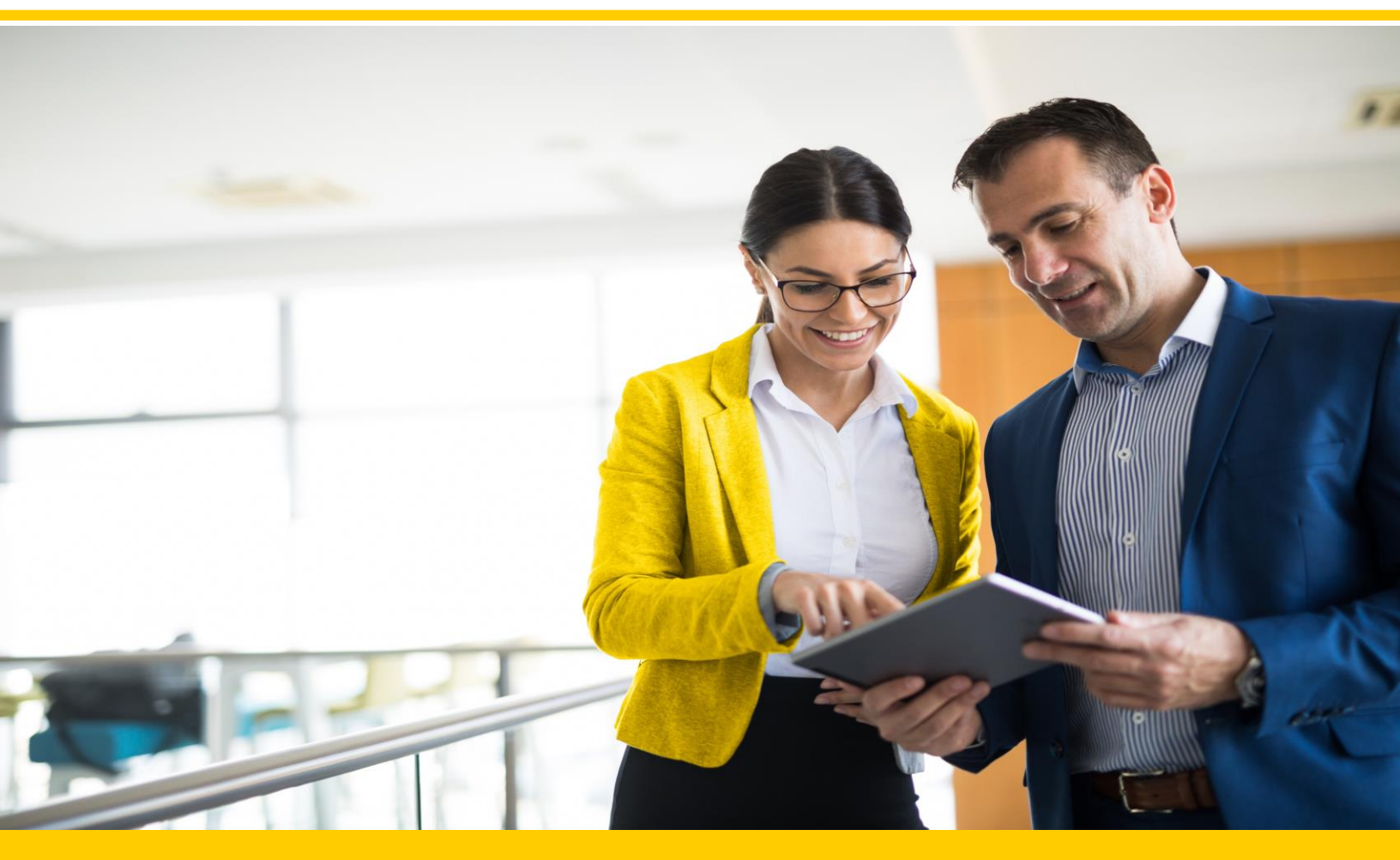

# **Training Fornitori Europa e APAC**

Nuovo Utente – Creare Password e Log in Utente Registrato – Log in Aggiorna Preferenze Gestione di Ordine d'Acquisto e Processo di Richiesta di Modifica Visualizza l'Ordine d'Acquisto Creare Avviso di Spedizione Avanzato (ASN) Inviare Fatture Visualizzare Fatture

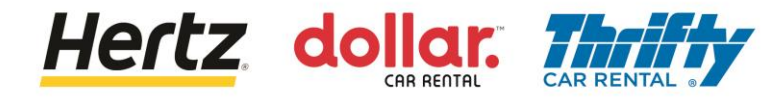

Dopo aver esaminato i passaggi di questa transazione, sarai in grado di creare la tua nuova password

Nota: non esiste una password predefinita al primo accesso.

#### Hai già la tua password? Vai alla slide 7 <u>qui</u>

Segui i passaggi per Modificare/Resettare la password del tuo account:

- 1. Accedi all'URL di produzione.
- 2. Clicca su Password Dimenticata.

 $\frown$ 

| Sign In (oraclecloud.com)                |
|------------------------------------------|
| Sign In<br>Oracle Applications Cloud     |
| Company Single Sign-On                   |
| User ID Password Forgot Password Sign In |
| English ~                                |

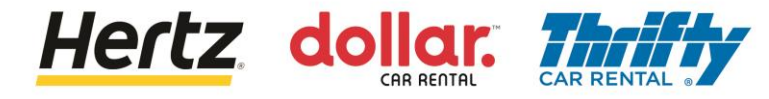

- 3. Inserisci il tuo username nel campo User ID.
- 4. Seleziona Password Dimenticata.
- 5. Clicca Invia.

| Sign In<br>Oracle Applications        | Cloud |
|---------------------------------------|-------|
| Forgot Password<br>mgood@supplier.com | 4     |

Il tuo username è l'indirizzo mail utilizzato durante la registrazione.

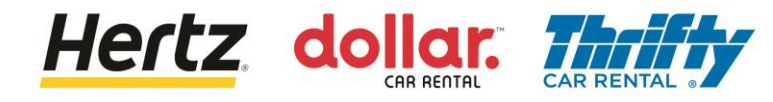

6. Controlla le tue mail per le informazioni di reset della password.

| Sign In<br>Oracle Applications Cloud                                                                          |
|----------------------------------------------------------------------------------------------------|
| 6<br>Check your email for password reset information. Ensure that you check your spam folders too.<br>Sign In |

7. Accedi alla tua mail e clicca il link di reset della password.

| Oracle Fusion Applications-Password Reset Information                                                 |                              |
|----------------------------------------------------------------------------------------------------|------------------------------|
| evlf-dev4.fa.sender@workflow.mail.us2.cloud.oracle.com<br>To • Michelle User                          |                              |
| Retention Policy Default Hertz policy (1 year, 6 months)                                              | Expires 7/25/2024            |
| Dear Michelle User,                                                                                   |                              |
| You have requested to reset your password for Oracle Fusion Applications through Self Service Portal. |                              |
| Please follow the link below to reset your password.                                                  | 7                            |
| https://fa-evlf-dev4-saasfaprod1.fa.ocs.oraclecloud.com:443/hcmUI/faces/ResetPassword?ase.gid=520c    | 91dc6406423ca228812ae1405614 |
| If you did not request this information or have any question, contact your system administrator.      |                              |
| Thank You,<br>Oracle Fusion Applications                                                              |                              |

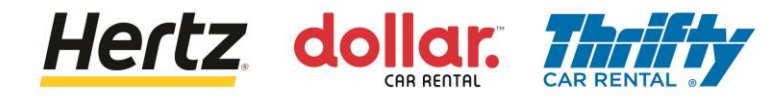

- 8. Inserisci la tua nuova password due volte.
- 9. Clicca Invia.

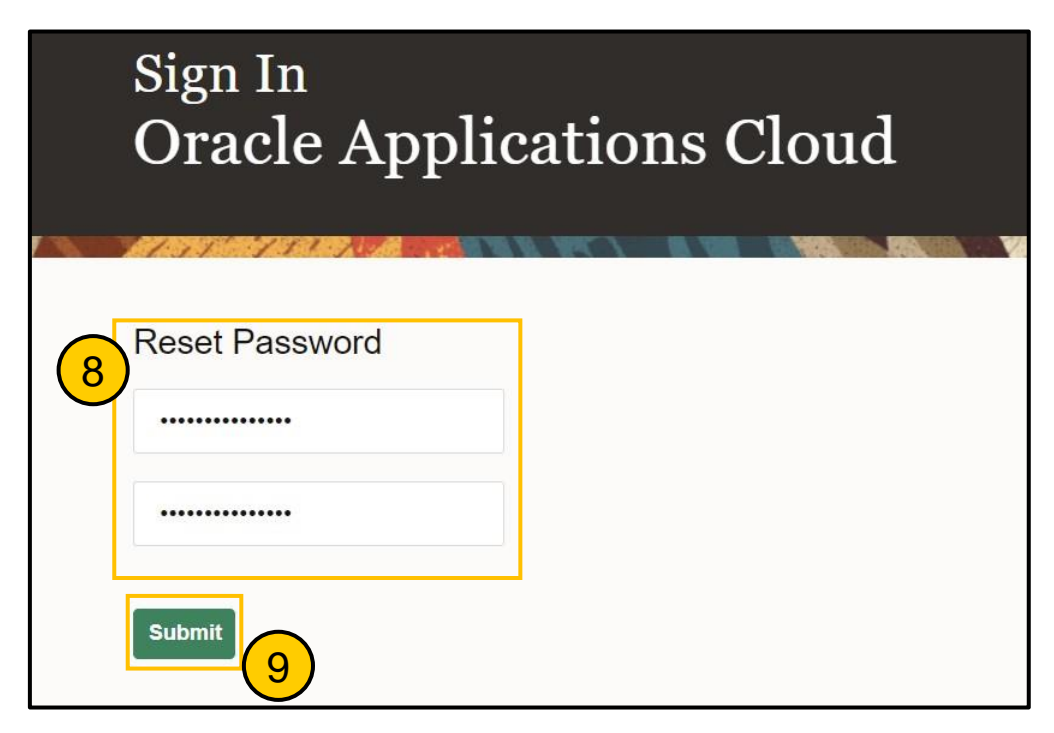

10. Verrai indirizzato alla tua pagina di destinazione

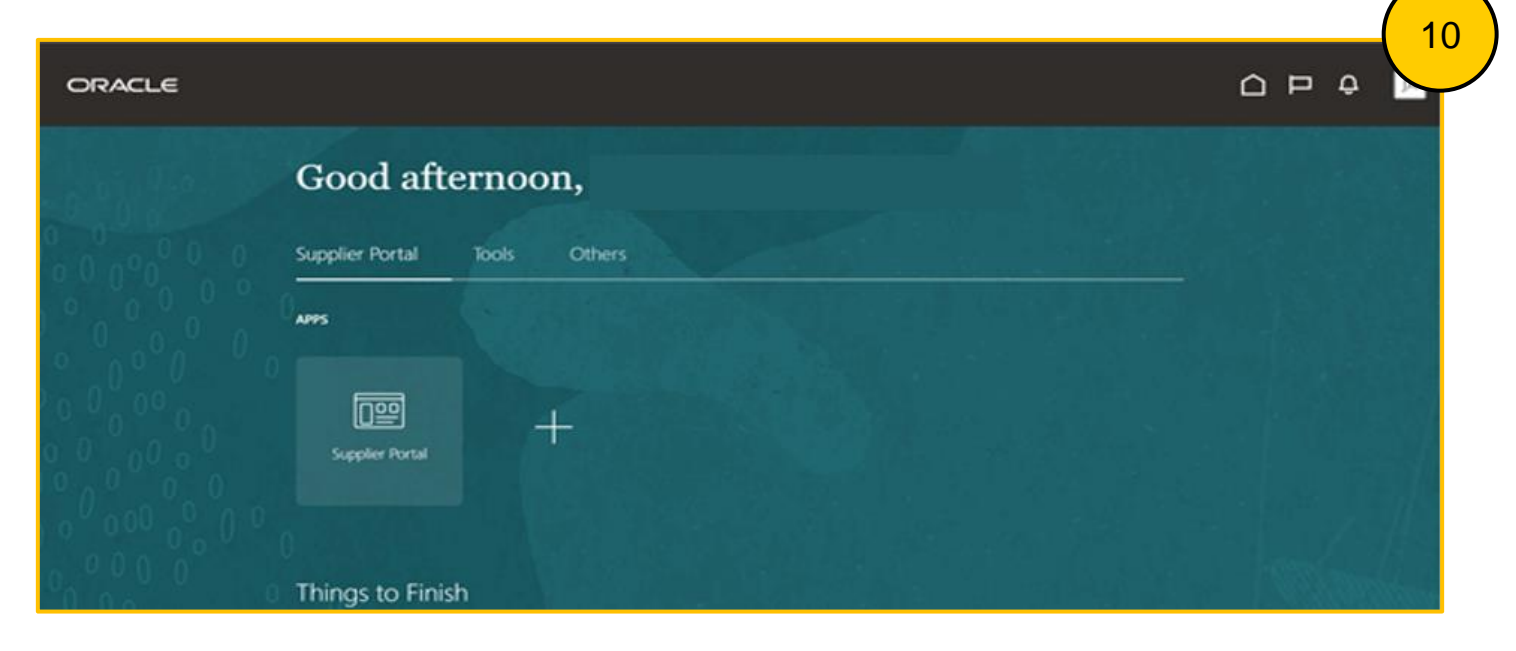

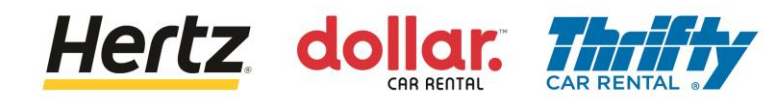

11. Seleziona l'applicazione Portale Fornitori.

| ORACLE          |                              |  |
|-----------------|------------------------------|--|
| and the second  | Good afternoon,              |  |
| 0 0 0 0 0 0 0   | Supplier Portal Tools Others |  |
|                 | Arrs (11)                    |  |
|                 |                              |  |
|                 | Supplier Portal              |  |
| 0 0 0 0 0 0 0 0 |                              |  |
| 0,000,0         | Things to Finish             |  |

12. Potrai vedere la lista delle attività e altri dettagli sulla home page del Portale Fornitori.

| ORACLE                                                                                                    |                                                                                                 |                                                                                 |                   |                                                        |  |
|----------------------------------------------------------------------------------------------------|-------------------------------------------------------------------------------------------------|---------------------------------------------------------------------------------|-------------------|--------------------------------------------------------|--|
| Supplier Portal                                                                                                    |                                                                                                 |                                                                                 |                   |                                                        |  |
|                                                                                                    | Requiring Attention<br>46<br>6<br>5<br>5<br>5<br>5<br>5<br>5<br>5<br>5<br>5<br>5<br>5<br>5<br>5 | Recent Activity<br>Last 30 Days<br>Orders changed or cancelled<br>Orders spaned | 2<br>PO Puet<br>5 | ction Reports<br><sup>typa</sup><br>ase Anount 214 EUR |  |
| Involces and Payments  Create Involce Create Involce Ver Honcies Vergenations  Vergenations  Manage Reportes  Coadifications  Manage Questionnaires  Verge Qualifications Company Profile |                                                                                                 |                                                                                 |                   |                                                        |  |

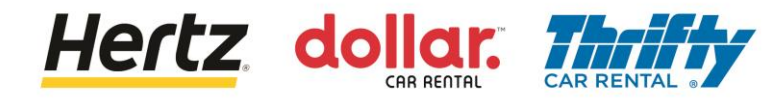

# Log In

Segui i passaggi per Accedere al Portale Fornitori:

- 1. Accedi alla pagina di accesso del Portale Fornitori.
- Inserisci Username e Password. Viene visualizzata la home page del Portale Fornitori

Il tuo username è l'indirizzo mail utilizzato durante la registrazione.

| Sign In<br>Oracle Applications Cloud                                                                     | 1 |
|----------------------------------------------------------------------------------------------------|---|
| Company Single Sign-On<br>or2<br>xINFO@APISAAUTOTRASPORTI.ITx<br>Forgot Password<br>Sign In<br>English v |   |

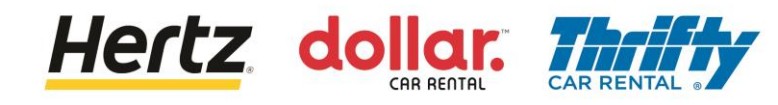

# Log In

3. Seleziona l'applicazione Portale Fornitori.

| ORACLE        |                              |  |
|---------------|------------------------------|--|
|               | Good afternoon,              |  |
| 0 0 0 0 0 0 0 | Supplier Portal Tools Others |  |
|               | АРРЯ 3                       |  |
|               |                              |  |
|               | Supplier Portal              |  |
|               | 0 Things to Finish           |  |

4. Potrai vedere la lista delle attività e altri dettagli sulla home page del Portale Fornitori.

| ORACLE                                 |                                |                                 |                                     |          |
|----------------------------------------|--------------------------------|---------------------------------|-------------------------------------|----------|
| Supplier Portal                        |                                |                                 |                                     | 4        |
| Search Orders V Order Number           | ٩                              |                                 |                                     |          |
| Tasks                                  |                                |                                 |                                     | 0        |
| Orders                                 |                                |                                 |                                     |          |
| Manage Orders                          | Requiring Attention            | Recent Activity<br>Last 30 Days | Transaction Reports<br>Last 30 Days |          |
| •                                      |                                | Orders changed or canceled 2    | PO Purchase Amount 214 EUR          |          |
|                                        |                                | Orders opened 5                 |                                     |          |
| Agreements                             |                                |                                 |                                     |          |
| Manage Agreements                      |                                |                                 |                                     |          |
| Shipments                              | 46                             | · 2                             | (                                   | <u>_</u> |
| Manage Shipments                       |                                |                                 |                                     |          |
| Create ASN                             |                                |                                 |                                     |          |
| Create ASBN                            |                                |                                 |                                     |          |
| <ul> <li>Upload ASN or ASBN</li> </ul> | 45                             |                                 |                                     |          |
| View Receipts                          |                                |                                 |                                     |          |
| View Returns                           | Schedules Overdue or Due Today |                                 |                                     |          |
| Contracts and Deliverables             | R                              |                                 |                                     |          |
| Manage Contracts                       | Constitue Marine               |                                 |                                     |          |
| Manage Deliverables                    | Supplier News                  |                                 |                                     |          |
| Invoices and Payments                  |                                |                                 |                                     |          |
| Create Invoice                         |                                |                                 |                                     |          |
| View Invoices                          |                                |                                 |                                     |          |
| View Payments                          |                                |                                 |                                     |          |
| Negotiations                           |                                |                                 |                                     |          |
| View Active Negotiations               |                                |                                 |                                     |          |
| Manage Responses                       |                                |                                 |                                     |          |
| Qualifications                         |                                |                                 |                                     |          |
| Manage Questionnaires                  |                                |                                 |                                     |          |
| View Qualifications                    |                                |                                 |                                     |          |
| Company Profile                        |                                |                                 |                                     |          |
| Manage Profile                         |                                |                                 |                                     |          |
|                                        |                                |                                 |                                     |          |

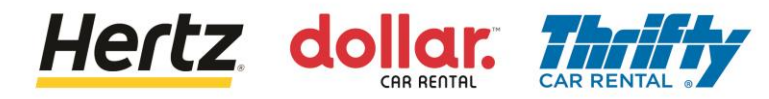

# **Aggiorna Preferenze**

- 1. In alto a destra nell'applicazione
- 2. Seleziona l'icona con le tue iniziali

|             | Settings and Actions                                                | Sign Out |
|-------------|---------------------------------------------------------------------|----------|
|             | Personalization<br>Access Accessibility Settings<br>Set Preferences |          |
| nslation Ot | Print Me                                                            |          |
|             | Hide Help Icons<br>Applications Help                                |          |
|             | About This Application                                              | 0        |

3. Seleziona Imposta le Preferenze

|   | Settings and A                       | ctions | Sign Out |
|---|--------------------------------------|--------|----------|
| 2 | Personalization                      | nas    |          |
|   | Set Preferences                      |        |          |
|   | Print Me                             |        |          |
|   | Hide Help Icons<br>Applications Help |        | (i)      |
|   | About This Application               |        |          |

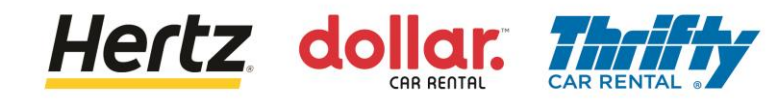

# **Aggiorna Preferenze**

4. Seleziona e aggiorna ciascuna opzione delle preferenze secondo le tue necessità

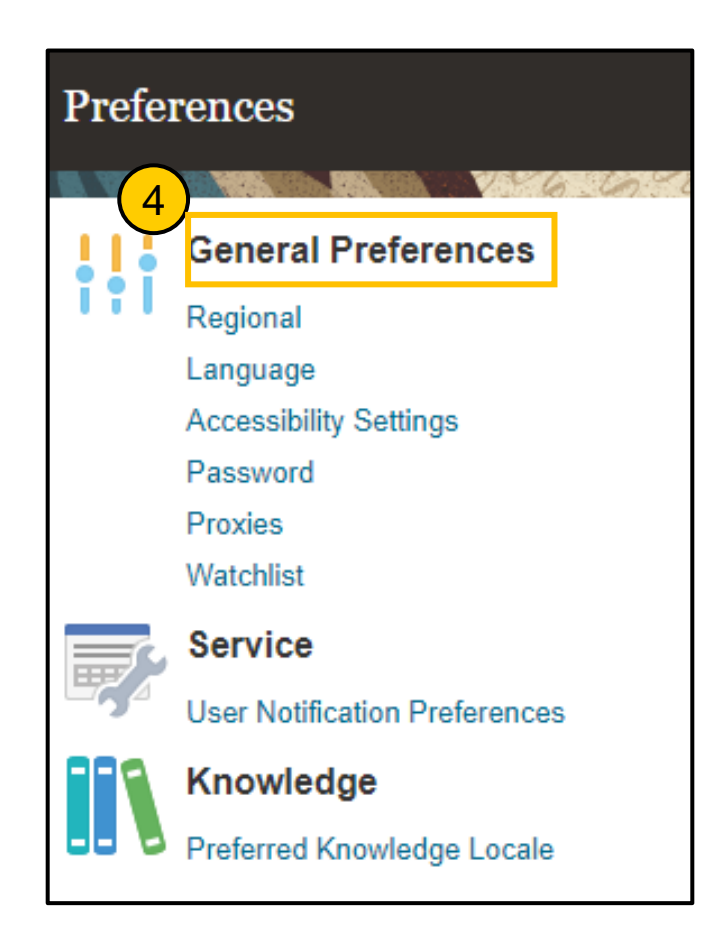

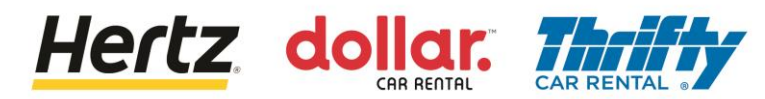

Dopo aver esaminato i passaggi di questa transazione, sarai in grado di gestire gli ordini di acquisto e il processo di richiesta di modifica.

Segui i passaggi per gestire gli Ordini d'Acquisto (PO) e il processo di richiesta di modifica.

Accedi al Portale Fornitori e seleziona l'applicazione Portale Fornitori.

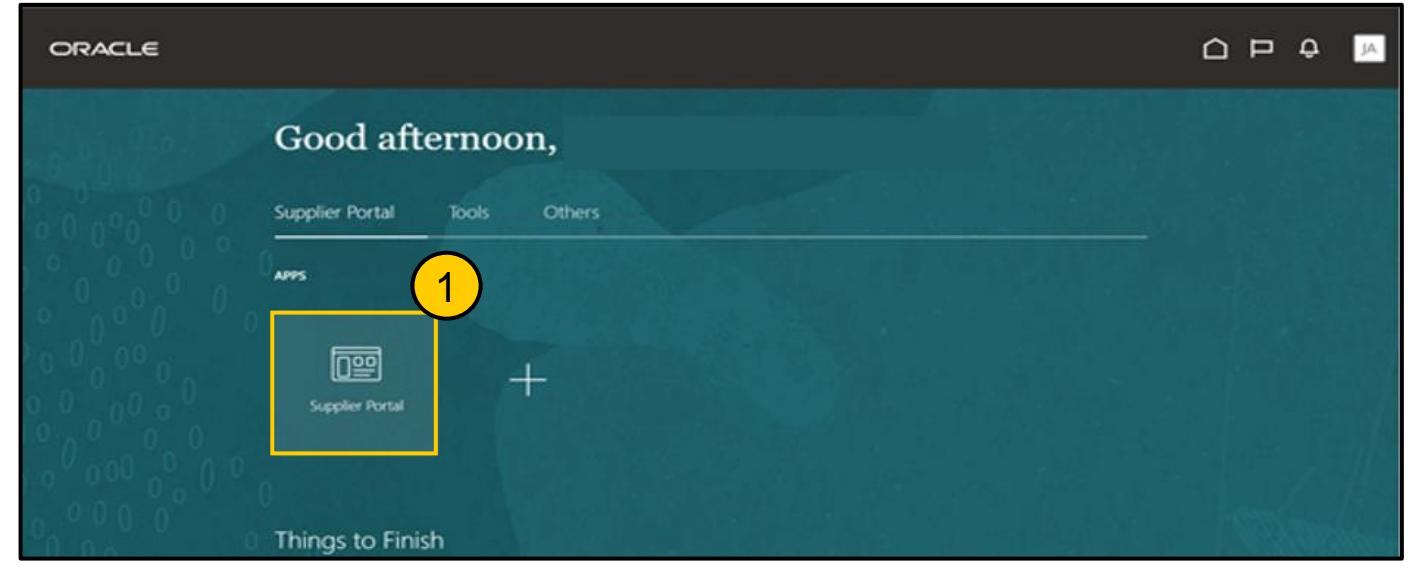

2. Clicca l'opzione **Gestisci Ordini** dalla lista **Attività**. Viene visualizzata la schermata **Gestisci Ordini**.

| ORACLE                             |                                |                                      |                    | Â     |
|------------------------------------|--------------------------------|--------------------------------------|--------------------|-------|
| Supplier Portal                    |                                |                                      |                    |       |
| Search Orders V Order Number       | ्                              |                                      |                    | 1 111 |
| Tasks                              |                                |                                      |                    | - 1   |
| Orders  Manage Orders              | Requiring Attention            | Recent Activity<br>Last 30 Days      |                    |       |
| Agreements                         |                                | Orders opened<br>Receipts            | 2<br>16            |       |
| Manage Agreements  Shipmonte       | 25                             |                                      |                    |       |
| Manage Shipments     Create ASN    | 23                             | Transaction Reports<br>Last 30 Days  |                    |       |
| Create ASBN     Upload ASN or ASBN |                                | PO Purchase Amount<br>Invoice Amount | 210 EUR<br>121 EUR |       |
| View Receipts     View Returns     | 25                             | Invoice Price Variance Amount        | 0 EUR              |       |
| Contracts and Deliverables         | Schedules Overdue or Due Today |                                      |                    | *     |

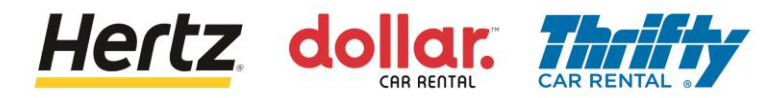

- 3. Inserisci i criteri di ricerca richiesti, ad esempio il numero Ordine, il sito del Fornitore, ecc. per cercare l'Ordine d'Acquisto richiesto. (In questo esempio, il numero **Ordine** viene utilizzato come parametro di ricerca)
- 4. Clicca su Cerca. Verranno visualizzati i risultati di ricerca.

| ORACLE               |   |           |                                          | ↓<br>↓<br>↓       |
|----------------------|---|-----------|------------------------------------------|-------------------|
| Manage Orders ⑦      |   |           |                                          | Done              |
| Headers Schedules    |   |           |                                          | 1775-731          |
| Search               |   | Advanced  | Manage Watchlist Saved Search All Orders | 3 .               |
| Sold-to Legal Entity | • |           | Order 4000663                            |                   |
| Bill-to BU           | ~ |           | Status                                   | × C               |
| Supplier Site        | • | Include C | Closed Documents No v                    | 4                 |
|                      |   |           |                                          | Search Reset Save |

5. Clicca il link del numero **Ordine** per visualizzare maggiori dettagli.Viene visualizzato l'**Ordine d'Acquisto**.

| ORACLE                                                 |               |              |                     |              |            | ΩF            | ⊐ Ç JA           |
|--------------------------------------------------------|---------------|--------------|---------------------|--------------|------------|---------------|------------------|
| Manage Orders ⊘                                        |               |              |                     |              |            |               | Done             |
| Headers Schedules                                      |               | C/ 8 10      | I MARKED ARE CON    | VANCER       | ne car     |               | AT ATTY MENTAL   |
|                                                        |               |              | Manage Wetshilet    |              | All Orders |               |                  |
| A Search                                               |               | Agvanced     | Manage Watchlist    | saved Search | All Orders |               | ~                |
|                                                        |               |              | Order               | 4000605      |            |               |                  |
| Bill-to BU                                             |               |              | Status              |              |            | ~             |                  |
| Supplier Site                                          |               | Includ       | le Closed Documents | No 🗸         |            |               |                  |
|                                                        |               |              |                     |              |            | Search        | Reset Save       |
| Search Results                                         |               |              |                     |              |            |               |                  |
| Actions 🗸 View 🖌 Format 🗸 🥒 🎵 📴 Freeze 🔛 Detach 📣 Wrap |               |              |                     |              |            |               |                  |
| Order 5 Order Date Description                         | Supplier Site | Buyer        | Orde                | red Currency | Status     | Life<br>Cycle | Creation<br>Date |
| 4000663 1/5/23 iSupplier Tax Calculation_ES            | GETAFE        | Yadav, Namit | 100                 | .00 EUR      | Open       | ¢             | 1/5/23           |
| Columns Hidden 28                                      |               |              |                     |              |            |               |                  |

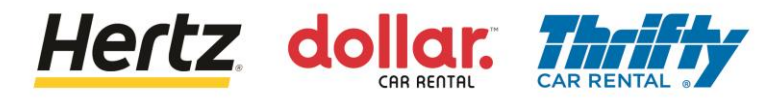

6. È possibile visualizzare i dettagli dell'Ordine d'Acquisto selezionato.

| ORACLE                                                                                        |                                                                                         |                                                                                       |                                                                                                 |                                                                                    |                                                                                          |                                        |
|-----------------------------------------------------------------------------------------------|-----------------------------------------------------------------------------------------|---------------------------------------------------------------------------------------|-------------------------------------------------------------------------------------------------|------------------------------------------------------------------------------------|------------------------------------------------------------------------------------------|----------------------------------------|
| Purchase Order:                                                                               | 4000663 ⑦                                                                               |                                                                                       |                                                                                                 | View PDF Action                                                                    | ons V Refresh Done                                                                       | Order Life Cycle                       |
| General<br>Sold-to Legal<br>Entity<br>Bill-to BU<br>Order<br>Status<br>Buyer<br>Creation Date | LE Hertz de Espana, S.L.<br>OU Hertz ES RAC<br>4000663<br>Open<br>Namit Yadav<br>1/5/23 | Supplier<br>Supplier Site<br>Supplier Contact<br>Bill-to Location<br>Ship-to Location | ASENGA LOGISTICA<br>SLU<br>GETAFE<br>José Antonio Góngora<br>SP HERTZ ESPANA<br>SP HERTZ ESPANA | Ordered<br>Description<br>Source<br>Agreement<br>Supplier Order<br>Master Contract | 100.00 EUR<br>ISuppiler Tax<br>Calculation_ES                                            | Ordered<br>0 40 80 120<br>Amount (EUR) |
| Required<br>Acknowledgmen<br>Payment Terms                                                    | t None<br>s Net 60                                                                      | Shipping<br>Method<br>Freight Terms<br>FOB                                            |                                                                                                 |                                                                                    | <ul> <li>Requires signature</li> <li>Pay on receipt</li> <li>Confirming order</li> </ul> | 8                                      |

- 7. Clicca su Azioni sotto la sezione Linee per visualizzare il menu a tendina.
- 8. Seleziona l'opzione **Modifica** dal menu a tendina. Viene visualizzato un messaggio di **Avviso**.

| Additional Information Hertz Legacy PO Number Lines Schedures | Legacy Syster<br>Nam | n<br>e   | Context | Prompt |         |        |
|---------------------------------------------------------------|----------------------|----------|---------|--------|---------|--------|
| Actions View Format                                           | Freeze 🔐 Detach      | ell Wrap | Base    | Price  | Ordered | Status |
| Edit                                                          | Tax PO               | 1 Each   | 100.00  | 100.00 | 100.00  | Open   |
| Cancel Line                                                   |                      |          |         |        |         |        |

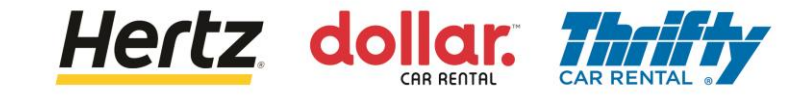

9. Clicca su **Sì** per creare un cambio ordine sul documento. Viene visualizzata **Modifica Cambio Ordine**.

| A Warning                                                                  | ×                   |
|----------------------------------------------------------------------------|---------------------|
| This action will create a change order on the document. Do you want to con | tinue? (PO-2055113) |
|                                                                            | Yes No              |

#### 10. Inserisci la descrizione nel campo Descrizione.

| ORACLE                     |                          |                  |                                       |                  |                      |
|----------------------------|--------------------------|------------------|---------------------------------------|------------------|----------------------|
| Edit Change Order: 1       | 0                        |                  |                                       | Actions          | Save Submit Cancel   |
|                            | 10                       |                  | 1 1 1 1 1 1 1 1 1 1 1 1 1 1 1 1 1 1 1 |                  |                      |
| Change Order               |                          | Status           | Incomplete                            | Initiating Party | Supplier             |
| * Description              | Test_121                 | Amount Changed   | 0.00 EUR                              | Initiator        | José Antonio Góngora |
| Creation Date              | 1/5/23                   |                  |                                       |                  |                      |
| Main Contract Terms        |                          |                  |                                       |                  |                      |
| Sold-to Legal Entity       | LE Hertz de Espana, S.L. | Supplier         | ASENGA LOGISTICA SLU                  | Ordered          | 00.00 EUR            |
| Bill-to BU                 | OU Hertz ES RAC          | * Supplier Site  | GETAFE                                | Description      | ISupplier Tax        |
| Order                      | 4000663                  | Supplier Contact | José Antonio Göngora                  | Agreement        | Calculation_ES /     |
| Status                     | Open                     | Bill-to Location | SP HERTZ ESPANA                       | Agreement        |                      |
| * Buyer                    | Yadav, Namit             | Default Ship-to  | OD HEDTZ ESDANA                       | Master Contract  |                      |
| Creation Date              | 1/5/23                   | Location         | OF HERIZ ESPANA                       |                  |                      |
| Terms Notes and Attachmeet | ents                     |                  |                                       |                  |                      |

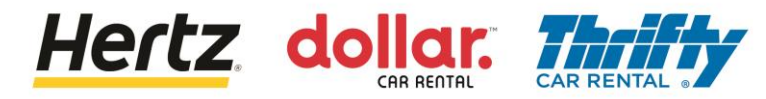

11. Aggiorna la **Quantità** o il **Prezzo Base** dell'ordine, se necessario. Dopo aver aggiornato i dettagli, clicca un punto qualsiasi al di fuori della casella del campo per salvare le modifiche.

| s Schedules<br><br>ctions ▼ View ▼ Format ▼ | 11          |              |               |        |           |        |
|---------------------------------------------|-------------|--------------|---------------|--------|-----------|--------|
| Line Item                                   | Description | Quantity UOM | Base<br>Price | Price  | Ordered S | Status |
| 1                                           | Tax PO      | 1 Each       | 100.00        | 100.00 | 100.00 C  | Open   |
| olumns Hidden 19                            |             |              |               |        |           |        |

12. Viene visualizzato un popup di **Conferma** e la modifica di ordine viene inviata per l'approvazione.

| ORACLE                    |                          |                      |                           |                               |                                      |          |                  | -        | Û Û  | JA          |
|---------------------------|--------------------------|----------------------|---------------------------|-------------------------------|--------------------------------------|----------|------------------|----------|------|-------------|
| Purchase Order:           | 4000663 ⑦                | Confirmation         |                           | View PDF Action               | ons ▼ Refresh                        | Order Li | Order Life Cycle |          |      |             |
| Main                      |                          | The change order 1 f | or document Purchase Orde | er number 4000663 was submitt | ed for approval.                     | Ordered  |                  |          |      |             |
| General                   |                          |                      |                           |                               |                                      | Oldered  |                  |          |      |             |
| Sold-to Legal<br>Entity   | LE Hertz de Espana, S.L. | Supplier             | ASENGA LOGISTICA<br>SLU   | Ordered                       | 100.00 EUR <b>1</b> 2                |          |                  |          |      |             |
| Bill-to BU                | OU Hertz ES RAC          | Supplier Site        | GETAFE                    | Description                   | iSupplier Tax                        | / 0      | 0 41             | 5        | 80   | $\tilde{x}$ |
| Order                     | 4000663                  | Supplier Contact     | José Antonio Góngora      | Source<br>Agreement           | Calculation_Es                       |          |                  | Amount ( | EUR) |             |
| Status                    | Open 🚯                   | Bill-to Location     | SP HERTZ ESPANA           | Supplier Order                |                                      |          | View             | Dotaile  |      |             |
| Buyer                     | Namit Yadav              | Ship-to Location     | SP HERTZ ESPANA           | Master Contract               |                                      |          | VIEW             | Details  | ·    |             |
| Creation Date             | 1/5/23                   |                      |                           |                               |                                      |          |                  |          |      |             |
| Terms Notes and Atta      | achments                 |                      |                           |                               |                                      |          |                  |          |      |             |
| Required<br>Acknowledgmen | d None                   | Shipping<br>Method   |                           | 2                             | Requires signature                   | D        |                  |          |      |             |
| Payment Terms             | s Net 60                 | Freight Terms        |                           |                               |                                      |          |                  |          |      |             |
|                           |                          | FOB                  |                           | 5                             | <ul> <li>Pay on receipt</li> </ul>   |          |                  |          |      |             |
|                           |                          |                      |                           | 5                             | <ul> <li>Confirming order</li> </ul> |          |                  |          |      |             |

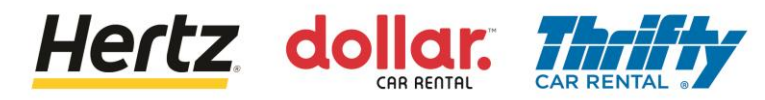

13. Le modifiche verranno aggiornate una volta che la modifica di ordine viene approvata.

(In questo esempio, il Prezzo Base è aggiornato.)

| erms Notes and Attachments |             |                      |              |               |        |              |           |
|----------------------------|-------------|----------------------|--------------|---------------|--------|--------------|-----------|
| Pequired                   |             | Shipping             |              |               |        |              |           |
| Acknowledgment             |             | Method               |              |               | -      | _ Requires   | signature |
| Payment Terms Net 60       |             | Freight Terms        |              |               |        |              |           |
|                            |             | FOB                  |              |               | -      | — Pay on ree | ceipt     |
|                            |             |                      |              |               | -      | – Confirming | g order   |
| Hertz Legacy PO<br>Number  | L           | egacy System<br>Name |              | Context F     | Prompt |              |           |
| Actions  View  Format      | Freeze      | 🖞 Detach 🛛 🖌 Wrap    |              |               | 13     |              |           |
| Line Item                  | Description |                      | Quantity UOM | Base<br>Price | Price  | Ordered      | Status    |
| 1                          | Tax PO      |                      | 1 Each       | 110.00        | 110.00 | 110.00       | Open      |
| Columns Hidden 19          |             |                      |              |               |        |              |           |

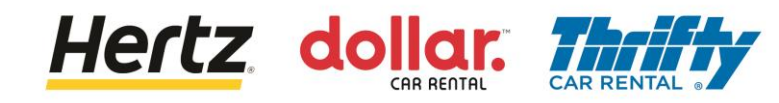

# Visualizza Ordine d'Acquisto

Dopo aver esaminato i passaggi di questa transazione, sarai in grado di visualizzare gli ordini di acquisto.

Segui i passaggi per visualizzare l'Ordine di Acquisto.

1. Accedi sul Portale Fornitori e seleziona l'applicazione Portale Fornitori.

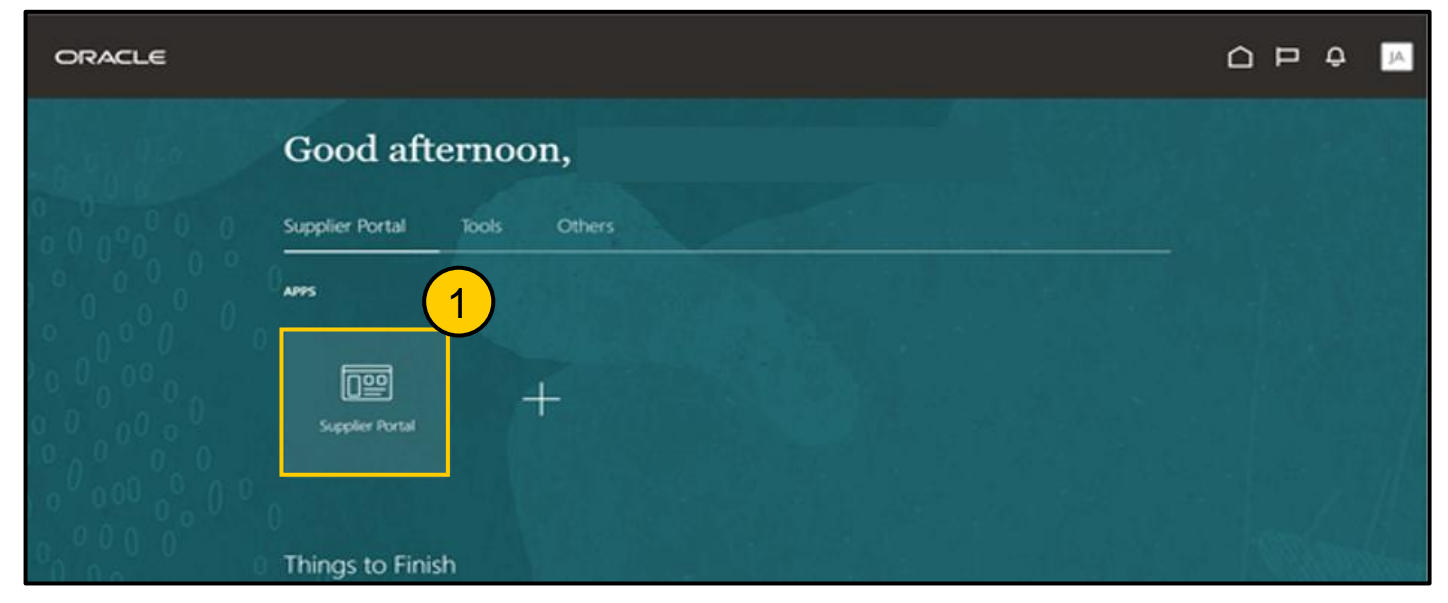

2. Clicca l'opzione **Gestisci Ordini** dalla lista **Attività**. Viene visualizzata la schermata **Gestisci Ordini**.

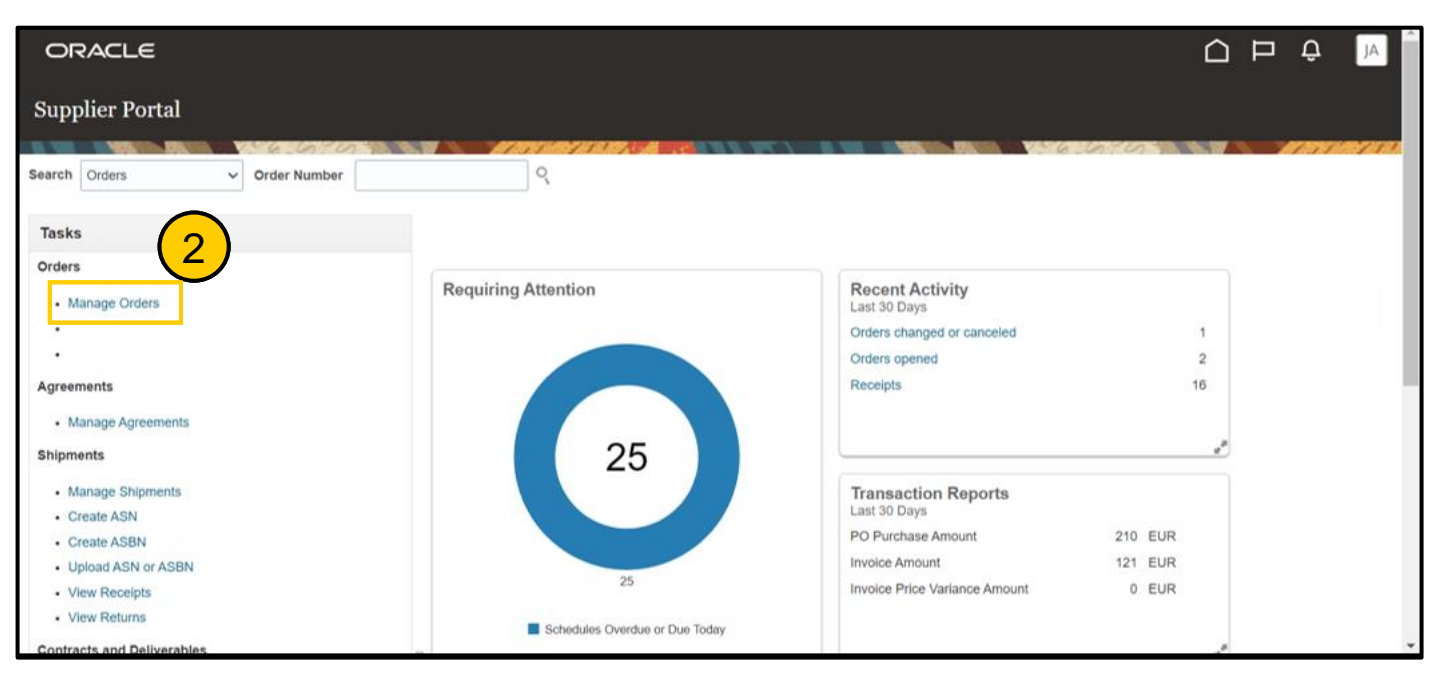

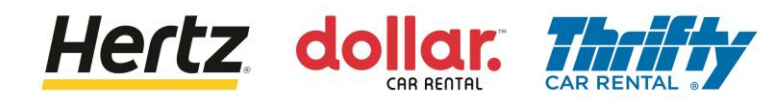

# Visualizza Ordine d'Acquisto

- 3. Inserisci i criteri di ricerca richiesti, ad esempio il numero Ordine, il sito del Fornitore, ecc. per cercare l'Ordine di Acquisto richiesto. (*In questo esempio, il numero Ordine viene utilizzato come parametro di ricerca.*)
- 4. Clicca su **Cerca**. Verranno visualizzati i risultati corrispondenti ai criteri di ricerca.

| ORACLE               |   |   |                    | () :::                                  |            | Ļ LG     |
|----------------------|---|---|--------------------|-----------------------------------------|------------|----------|
| Manage Orders ⑦      |   |   |                    |                                         |            | Done     |
|                      |   |   |                    | A 6 4 4 4 4 4 4 4 4 4 4 4 4 4 4 4 4 4 4 |            | 1.11 151 |
| Headers Schedules    |   |   |                    |                                         |            |          |
| ⊿ Search             |   | A | dvanced Manage Wat | cchlist Saved Search All Orders         | 3          | <b>`</b> |
| Sold-to Legal Entity | • | • |                    | Order 381500002406                      |            |          |
| Bill-to BU           | ~ |   |                    | Status                                  | ~          |          |
| Supplier Site        | • |   | Include Closed Doc | cuments No 🗸                            | • •        |          |
|                      |   |   |                    |                                         | Search Res | et Save  |

5. Clicca sul link del numero **Ordine** per visualizzare maggiori dettagli. Viene visualizzato l'**Ordine di Acquisto**.

| ORACLE                      |                                |               |                   |                    | ()            |              |               | ⊐ Û            | LG            |
|-----------------------------|--------------------------------|---------------|-------------------|--------------------|---------------|--------------|---------------|----------------|---------------|
| Manage Orders ⑦             |                                |               |                   |                    |               |              |               |                | D <u>o</u> ne |
| Headers Schedules           |                                |               |                   |                    |               |              |               |                | 5 754         |
| ✓ Search                    |                                |               | A <u>d</u> vanced | Manage Watchlist   | Saved Search  | All Orders   |               |                | ~             |
| Sold-to Legal Entity        | ▼                              |               |                   | Orde               | r 38150000240 | 6            |               |                |               |
| Bill-to BU                  | ~                              |               |                   | Statu              | 5             |              | ~             |                |               |
| Supplier Site               |                                |               | Includ            | le Closed Document | s No 🗸        |              |               |                |               |
|                             |                                |               |                   |                    |               |              | Search        | Reset          | Save          |
| Search Results              |                                |               |                   |                    |               |              |               |                |               |
| Actions 👻 View 👻 Format 👻 🥒 | ' ቻ 📴 Freeze 🔛 Detach 📣 Wrap   |               |                   |                    |               |              |               |                |               |
| Order Order                 | Date Description               | Supplier Site | Buyer             | Orde               | ered Currency | Status       | Life<br>Cycle | Creati<br>Date | on            |
| 381500002406 12/14/22       | 2 iSupplier Tax Calculation_UK | ROMA          | Yadav, Namit      | 10                 | 0.00 GBP      | Closed for I | 0             | 12/14/2        | 22            |
| Columns Hidden 28           |                                |               |                   |                    |               |              |               |                |               |

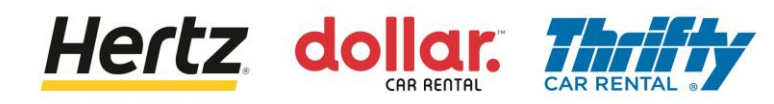

# Visualizza Ordine d'Acquisto

6. Potrai visualizzare i dettagli dell'Ordine di Acquisto.

| ORACLE                                                                                                |                                                                                                    |                                                                                       |                                                                                                |                                                                                    |                                                            |            |                       | 6   |
|----------------------------------------------------------------------------------------------------|----------------------------------------------------------------------------------------------------|---------------------------------------------------------------------------------------|------------------------------------------------------------------------------------------------|------------------------------------------------------------------------------------|------------------------------------------------------------|------------|-----------------------|-----|
| Purchase Order:                                                                                       | 381500002406 ⑦                                                                                                |                                                                                       |                                                                                                | View PDF Action                                                                    | ons ▼ Refresh D <u>o</u> ne                                | Order Life | e Cycle               |     |
| Main<br>General<br>Sold-to Legal<br>Entity<br>Bill-to BU<br>Order<br>Status<br>Buyer<br>Creation Date | LE Hertz Europe Limited<br>OU Hertz UK HEL<br>381500002406<br>Closed for Invoicing<br>Namit Yadav<br>12/14/22 | Supplier<br>Supplier Site<br>Supplier Contact<br>Bill-to Location<br>Ship-to Location | DATAFORCE ITALIA S R<br>LA SOCIO UNICO<br>ROMA<br>UK Hertz Europe Ltd.<br>UK Hertz Europe Ltd. | Ordered<br>Description<br>Source<br>Agreement<br>Supplier Order<br>Master Contract | 100.00 GBP<br>ISupplier Tax<br>Calculation_UK              | Ordered    | 40 80<br>Amount (GBP) | 120 |
| Require<br>Acknowledgmen<br>Payment Term:                                                             | d None<br>t None<br>s Net 60                                                                                  | Shipping<br>Method<br>Freight Terms<br>FOB                                            |                                                                                                |                                                                                    | Requires signature     Pay on receipt     Confirming order | ŀ          |                       |     |

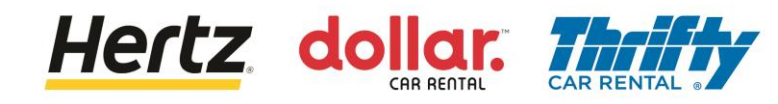

Dopo aver esaminato i passaggi di questa transazione, sarai in grado di creare un Avviso di Spedizione Avanzato (ASN). Questo processo è utilizzato dai Fornitori di Servizi di Trasporto in Italia.

Segui i passaggi per Creare un Avviso di Spedizione Avanzato (ASN).

1. Accedi sul Portale Fornitori e seleziona l'applicazione Portale Fornitori.

| ORACLE                     |                              |  |
|----------------------------|------------------------------|--|
|                            | Good afternoon,              |  |
| 0 0 0 0 0 0<br>0 0 0 0 0 0 | Supplier Portal Tools Others |  |
|                            | APPS 1                       |  |
| 00000                      |                              |  |
|                            | Supplier Portal              |  |
| 0,000,0                    | Things to Finish             |  |

2. Clicca l'opzione **Crea ASN** dalla lista delle **Attività**. Viene visualizzata la pagina **Crea ASN**.

| Supplier Portal                                                                                                    |                                              |                                                                                |        |                                                                                                    |                             |      |
|----------------------------------------------------------------------------------------------------|----------------------------------------------|--------------------------------------------------------------------------------|--------|----------------------------------------------------------------------------------------------------|-----------------------------|------|
| Search Orders V Order Number                                                                                                    | ्                                            |                                                                                |        |                                                                                                    | 19.19.18 Mar. 1             | 8.98 |
| Tasks                                                                                                    |                                              |                                                                                |        |                                                                                                    |                             | 0    |
| Orders<br>• Manage Orders<br>•<br>Agreements<br>• Manage Agreements<br>Shipments<br>• Create ASN<br>• Create ASN<br>• Create ASN<br>• Upload ASN or ASBN<br>• Vew Receipts                                  | Requiring Attention                          | Recent Activity<br>Last 30 Days<br>Orders changed or canceled<br>Orders opened | 1<br>5 | Transaction Reports<br>Last 30 Days<br>PO Purchase Amount<br>Invoice Amount<br>Invoice Price Variance Amount | 207 EUR<br>122 EUR<br>0 EUR |      |
| View Returns Contracts and Deliverables     Manage Contracts     Manage Deliverables Invoices and Payments     Create Invoice     View Invoices     View Payments Negotiations     View Active Negotiations | Schedules Overdue or Due Today Supplier News |                                                                                |        |                                                                                                    |                             |      |

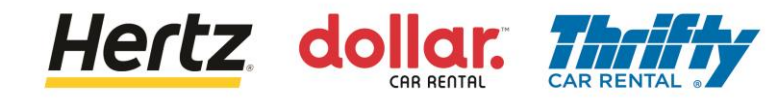

- 3. Immetti i criteri di ricerca richiesti come il numero dell'Ordine d'Acquisto o il Fornitore per cercare l'Ordine d'Acquisto richiesto. (In questo esempio, Fornitore viene utilizzato come parametro di ricerca.)
- 4. Clicca su **Cerca**. Vengono visualizzati i risultati corrispondenti ai criteri di ricerca.

| ORACLE              | Ξ                                    |                                          |                                     |                                   |                                |
|---------------------|--------------------------------------|------------------------------------------|-------------------------------------|-----------------------------------|--------------------------------|
| Create ASN          | 0                                    |                                          |                                     |                                   | Dgne                           |
| Search              |                                      | an an an an an an an an an an an an an a |                                     |                                   | 3 need Search Purchase Order ~ |
| Search Result       | ** Purchase Order<br>Supplier Item   | •                                        |                                     | ** Supplier APISA EMILIO Due Date | Search Reset Save              |
| View 🔻 Creat        | Item<br>Description<br>Supplier Item | Purchase Order Line                      | Purchase Order<br>Schedule Due Date | Ordered<br>Quantity UOM Name      |                                |
| No search conducted | d.                                   |                                          |                                     |                                   |                                |

#### 5. Seleziona l'Ordine di Acquisto richiesto e clicca OK.

| ORA         | ACLE        |                                        |                          |                             |                                                                       |
|-------------|-------------|----------------------------------------|--------------------------|-----------------------------|-----------------------------------------------------------------------|
| Create      | ASN 🕐       | Search and Select: Purcha              | ase Order                | ×                           | Done                                                                  |
| ⊿ Sear      | rch<br>** , | Search ** Purchase Order ** Supplier   | APISA                    | ** At least one is required | Advanced Saved Search Purchase Order ~<br>** At least one is required |
| Search F    | Results     | ** Sold-to Legal Entity Purchase Order | Sold-to Legal Entity     | Search Reset                | Search Reset Save                                                     |
| view •      | Create Aa   | 460500205468                           | LE Hertz Italiana S.r.I. | APISA EMILIO                | Trad                                                                  |
| Item        | i           | 460500205469                           | LE Hertz Italiana S.r.I. | APISA EMILIO                | 5 Jity UOM Name                                                       |
| No search o | onducted.   | 460500205470                           | LE Hertz Italiana S.r.I. | APISA EMILIO                | <b>_</b>                                                              |
|             |             | 460500209653                           | LE Hertz Italiana S.r.I. | APISA EMILIO                |                                                                       |
|             |             | 460500210140                           | LE Hertz Italiana S.r.I. | APISA EMILIO                |                                                                       |
|             |             | 460500210183                           | LE Hertz Italiana S.r.I. | APISA EMILIO                |                                                                       |
|             |             | 460500215866                           | LE Hertz Italiana S.r.I. | APISA EMILIO                |                                                                       |
|             |             | 460500216619                           | LE Hertz Italiana S.r.I. | APISA EMILIO                |                                                                       |
|             |             | 460500216628                           | LE Hertz Italiana S.r.I. | APISA EMILIO                |                                                                       |
|             |             | 460500216632                           | LE Hertz Italiana S.r.I. | APISA EMILIO                |                                                                       |
|             |             |                                        |                          | ОК Салсеі                   |                                                                       |

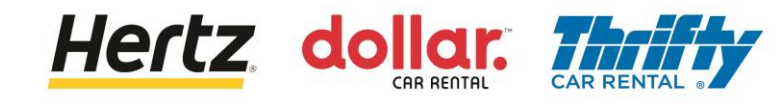

6. Clicca su Crea ASN. Vengono visualizzati i Dettagli di Creazione ASN.

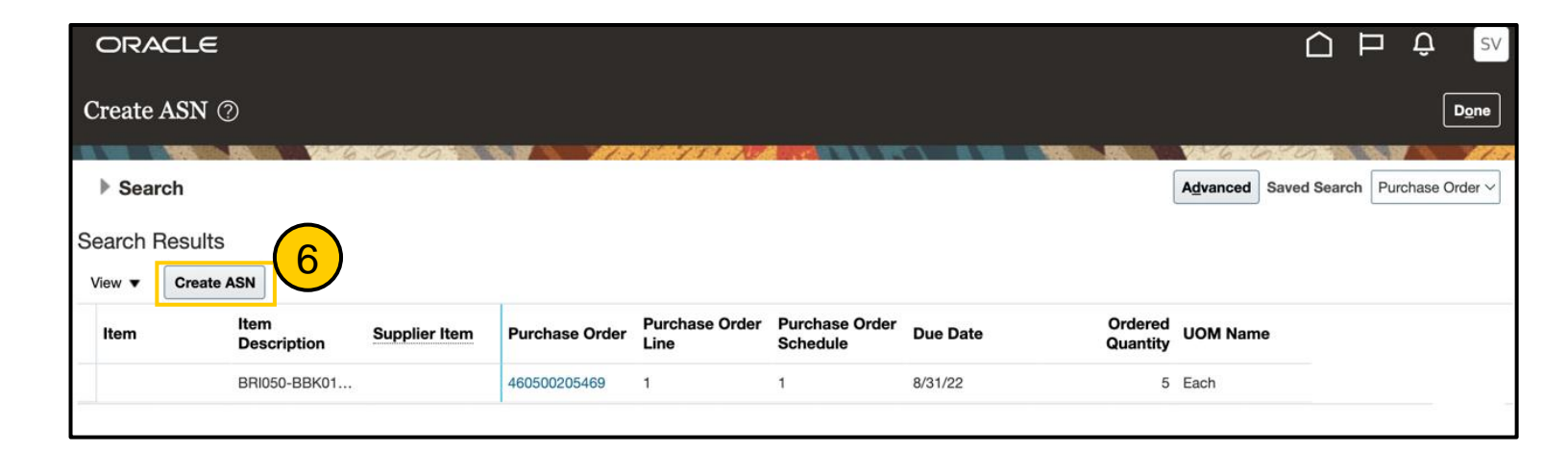

- 7. Inserisci la quantità nel campo Quantità nella sezione Linee.
- 8. Clicca l'icona Allegati (+). Viene visualizzata la sezione Allegati.

| Create ASN Details ⑦             |                                                                                                    | Sub <u>m</u> it | <u>C</u> ancel |
|----------------------------------|----------------------------------------------------------------------------------------------------|-----------------|----------------|
|                                  |                                                                                                    |                 |                |
| ✓ Header                         |                                                                                                    |                 |                |
| Header * Shipment                | Packing Slip                                                                                                    |                 |                |
| * Shipped Date                   | 1/12/23 9:26 PM 🖏 Packaging Code                                                                                                |                 |                |
| * Expected Receipt Date          | 1/12/23 9:26 PM Decial Handling Code                                                                                            |                 |                |
| Freight Terms                    | Tare Weight                                                                                                    |                 |                |
| Shipping Method                  | Tare Weight UOM                                                                                                    | •               |                |
| Number of Supplier Packing Units | Net Weight                                                                                                    |                 |                |
| Bill of Lading                   | Net Weight UOM                                                                                                    | •               |                |
| Waybill                          | Comments                                                                                                    |                 |                |
|                                  |                                                                                                    |                 |                |
| ⊿ Lines                          |                                                                                                    |                 |                |
| Actions View View Actions        |                                                                                                    |                 |                |
| Item Item Supplier Item          | Purchase 7 * Quantity UOM Name Ship-to Location Ordered Ordered Received Attachments Quantity Quantity UOM Quantity Attachments |                 |                |
| ▶ BRI050-BBK01                   | 460500205469 [] Each V IT Roma Casale C 5 Each 2 None - 8                                                                       |                 |                |

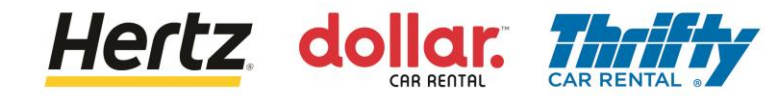

- 9. Clicca su **Seleziona File**. Sfoglia e carica il file richiesto dal tuo dispositivo.
- 10. Inserisci il nome del file nel campo Titolo.

| Attachments   | ew ▼ + ×   |                            |       | 10    | ×                         |
|---------------|------------|----------------------------|-------|-------|---------------------------|
| Туре          | Catego 9   | File Name or URL           | Title | ption | Attached By               |
| File ~        | Miscellane | Choose File No file chosen |       |       | Stefano Valle             |
| Rows Selected | d 1        |                            |       |       |                           |
|               |            |                            |       |       | O <u>K</u> <u>C</u> ancel |

11. Clicca su **OK** dopo aver inserito tutti i dettagli. Hai allegato il file con successo.

| Attachments     |                 |                                |        |                        |             | ×                |
|-----------------|-----------------|--------------------------------|--------|------------------------|-------------|------------------|
| Actions  View   | + ×             |                                |        |                        |             |                  |
| Туре            | Category        | * File Name or URL             |        | Title                  | Description | Attached By      |
| File ~          | Miscellaneous ~ | ASN_Attachment_Testing[7].docx | Update | ASN_Attachment_Testing |             |                  |
| Rows Selected 1 |                 |                                |        |                        |             |                  |
|                 |                 |                                |        |                        | ٩           | K <u>C</u> ancel |

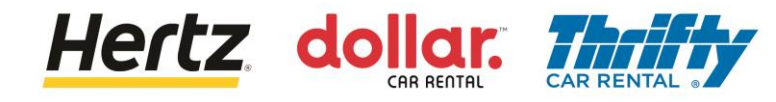

- 12. Inserisci i dettagli di spezione nel campo Spedizione.
- 13. Clicca su Invia per inviare l'ASN.

| ORACLE                           |                       |                |                                          |                                           | ⊐ û sv                         |
|----------------------------------|-----------------------|----------------|------------------------------------------|-------------------------------------------|--------------------------------|
| Create ASN Details ⑦             |                       | $\sim$         |                                          |                                           | Sub <u>m</u> it <u>C</u> ancel |
| ▲ Header                         |                       | 12             |                                          |                                           |                                |
| * Shipment                       | ASN5                  |                | Packing                                  | Slip                                      |                                |
| * Shipped Date                   | 1/12/23 9:26 PM       |                | Packaging C                              | ode                                       |                                |
| * Expected Receipt Date          | 1/12/23 9:26 PM       |                | Special Handling C                       | ode                                       |                                |
| Freight Terms                    | ~                     |                | Tare We                                  | ight                                      |                                |
| Shipping Method                  |                       | •              | Tare Weight U                            | ОМ                                        |                                |
| Number of Supplier Packing Units |                       |                | Net We                                   | ight                                      |                                |
| Bill of Lading                   |                       |                | Net Weight U                             | ЛОМ                                       |                                |
| Waybill                          |                       |                | Comme                                    | ents                                      |                                |
|                                  |                       |                |                                          |                                           | le                             |
| ✓ Lines                          |                       |                |                                          |                                           |                                |
| Actions View View Remove Line    |                       |                |                                          |                                           |                                |
| Item Description Supplier Item   | Purchase Order * Quar | ntity UOM Name | Ship-to Location Ordered O<br>Quantity Q | Ordered Received<br>Quantity UOM Quantity | Attachments                    |
| BRI050-BBK01                     | 460500205469          | 5 Each 🔻       | IT Roma Casale C 5 Ea                    | ach 2                                     | esting[7].docx +X              |

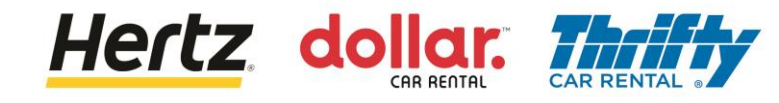

- 14. Viene visualizzato un popup di **Conferma** che indica che l'ASN è stato creato.
- 15. Clicca su OK.

| ORACLE                           |                 |                                           |                                             |                                  |
|----------------------------------|-----------------|-------------------------------------------|---------------------------------------------|----------------------------------|
| Create ASN Details ⑦             |                 |                                           |                                             | Submit Gancel                    |
| ▲ Header                         |                 |                                           |                                             |                                  |
| * Shipment                       | ASN5            |                                           | Packing Slip                                |                                  |
| * Shipped Date                   | 1/12/23 9:26 PM |                                           | Packaging Code                              |                                  |
| * Expected Receipt Date          | 1/12/23 9:26 PM |                                           | cial Handling Code                          |                                  |
| Freight Terms                    | ~               |                                           | 14 Tare Weight                              |                                  |
| Shipping Method                  |                 | Confirmation                              | Tare Weight UOM                             |                                  |
| Number of Supplier Packing Units |                 | ASN ASN5 was created. Number of lines; 1. | Net Weight                                  |                                  |
| Bill of Lading                   |                 | OK                                        | Net Weight UOM                              |                                  |
| Waybill                          |                 |                                           | Comments                                    |                                  |
|                                  |                 |                                           |                                             |                                  |
| ▲ Lines                          |                 |                                           |                                             |                                  |
| Actions View View Remove Line    |                 |                                           |                                             |                                  |
| Item Item Supplier Item          | Purchase Order  | * Quantity UOM Name Ship-to Locati        | on Ordered Ordered<br>Quantity Quantity UOM | Received<br>Quantity Attachments |
| BRI050-BBK01                     | 460500205469    | 2 Each V IT Roma Casale                   | C 5 Each                                    | 2 ASN_Attachment_Tr              |

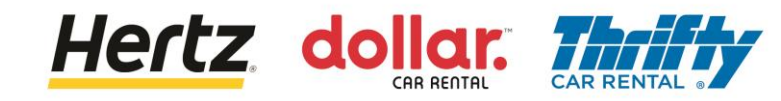

## **Inviare Fatture**

Dopo aver esaminato i passaggi di questa transazione, sarai in grado di inviare fatture.

Segui i passaggi per inviare Fatture.

1. Accedi al Portale Fornitori e seleziona l'applicazione Portale Fornitori.

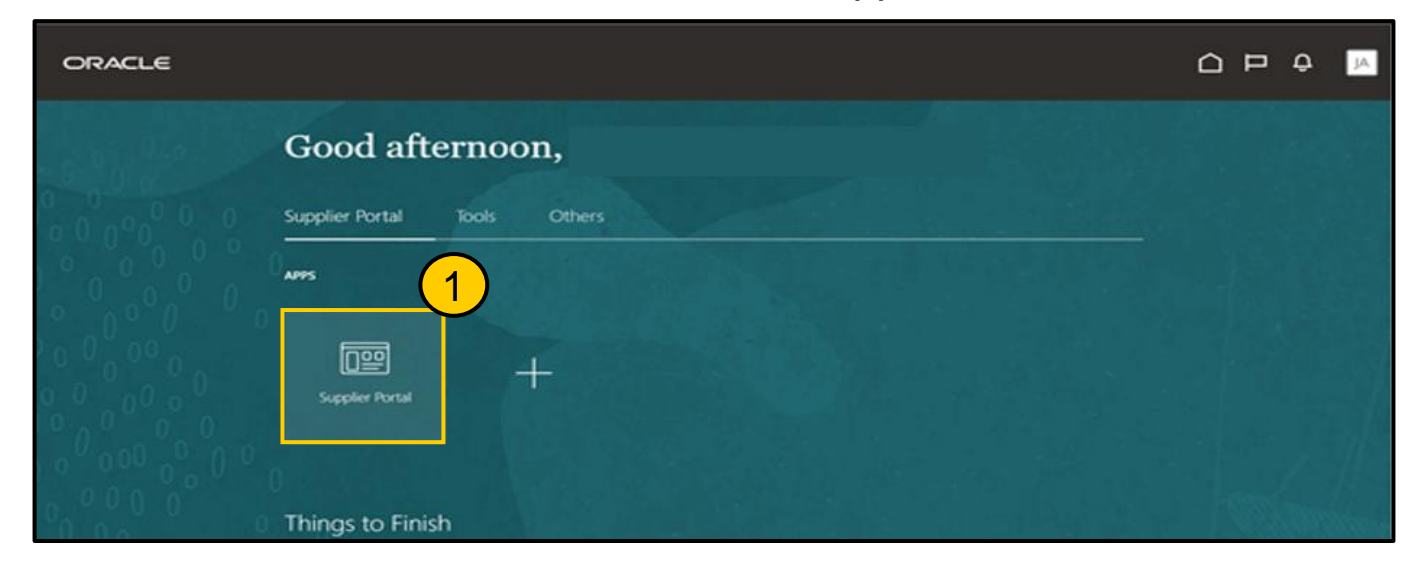

2. Clicca sull'opzione **Crea Fattura** dalla lista delle **Attività**. Viene visualizzata la pagina **Crea Fattura**.

| Supplier Portal                                                                                                    |                                     |                                 |                                                          |
|----------------------------------------------------------------------------------------------------|-------------------------------------|---------------------------------|----------------------------------------------------------|
| Search Orders V Order Number                                                                                                    | ्र <i>ाग्यात्वर (ह.स. २</i> ०)<br>२ |                                 |                                                          |
| Tasks                                                                                                    |                                     |                                 | 6                                                        |
| Orders  Manage Orders Manage Schedules Acknowledge Schedules in Spreadsheet  Agreements  Manage Agreements  Manage Shipments Create ASN Create ASN Create ASN Upload ASN or ASBN Upload ASN or ASBN Upload ASN or ASBN Uview Receipts Upload ASN or ASBN Uview Receipts Upload ASN or ASBN Uview Receipts Upload ASN or ASBN Uview Receipts Uview Returns  Contracts and Deliverables | Requiring Attention                 | Recent Activity<br>Last 30 Days | Transaction Reports<br>Last 30 Days<br>No data available |
| Manage Contracts     Manage Deliverables Consigned Inventory                                                                                                    | Supplier News                       |                                 |                                                          |
| Review Consumption Advices Invoices and Paym     Create Invoice     View Invoices     View Payments                                                                                                    |                                     |                                 |                                                          |

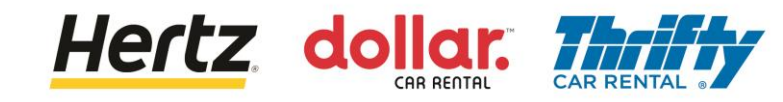

# **Inviare Fatture**

3. Inserisci i dettagli nei campi obbligatori contrassegnati da un asterisco (\*).

| ORACLE                           |                                      |                                 |                      | ()                  |                    | Ļ lg             |
|----------------------------------|--------------------------------------|---------------------------------|----------------------|---------------------|--------------------|------------------|
| Create Invoice ⑦                 |                                      |                                 | Invoic               | e Actions 👻 Save    | e and Close Submit | t <u>C</u> ancel |
|                                  |                                      |                                 |                      |                     |                    | 1.7.7.7.9.1      |
| * Identifying PO                 | •                                    | Remit-to Bank Account           | ,                    | * Number            |                    |                  |
| Supplier                         | DATAFORCE ITALIA S R L A SOCIO UNICO | Unique Remittance<br>Identifier |                      | * Date              | m/d/yy             | to               |
| Taxpayer ID                      |                                      | Unique Remittance               |                      | * Туре              | Invoice 🗸          |                  |
| * Supplier Site                  | •                                    | Description                     |                      | Invoice Currency    |                    |                  |
| Address                          |                                      | Attachments                     | None 🕂               | Payment<br>Currency |                    |                  |
| Supplier Tax Registration Number | •                                    | Tax Control Amount              |                      |                     |                    |                  |
| Customer                         |                                      |                                 |                      |                     |                    |                  |
|                                  |                                      | Name                            |                      |                     |                    | (3)              |
| Customer Taxpayer ID             | Ŧ                                    | Address                         |                      |                     |                    |                  |
| Linco                            |                                      |                                 |                      |                     |                    |                  |
| Lines                            |                                      |                                 |                      |                     |                    |                  |
| View 🔻 🕂 🗶 Can                   | cel Line                             |                                 |                      |                     |                    |                  |
| * Number * Type                  | Purchase Order                       | Consumption Advice              | Supplier Item Item D | escription Ship-    | to Location Tax    | x Classifica 📕 🗸 |

#### 4. Clicca su Invia per inviare la fattura.

| Create Inv  | oice ⊘                                                         |                   |           |            |                           |                            |                      |                    |                          |                      |                    | h               | nvoice Actions 👻 | Save Save  | and Close | ub <u>m</u> it |
|-------------|----------------------------------------------------------------|-------------------|-----------|------------|---------------------------|----------------------------|----------------------|--------------------|--------------------------|----------------------|--------------------|-----------------|------------------|------------|-----------|----------------|
| B. 108      | IDS. CANDAGO                                                   | Vielania          | 0         |            | 11.11                     |                            |                      |                    | 0.200                    | AT AT A SHORE THE AL |                    | 0.00            | -                |            | in in     |                |
|             | Identifying PO 4073285 v Remit-to Bank Accou                   |                   |           |            | Remit-to Bank Account     |                            | * Number INV_4073265 |                    |                          |                      |                    | (4)             |                  |            |           |                |
|             | Supplier Hertz System Test Supplier 2 Unique Remittance Identi |                   |           |            | que Remittance Identifier |                            | * Date 9/26/22       |                    |                          |                      |                    | $\smile$        |                  |            |           |                |
|             | Taxpayer ID 123-132123 Unique Re                               |                   |           |            | Unique Remitta            | nce Identifier Check Digit |                      |                    |                          |                      | Туре               | Invoice         |                  |            |           |                |
|             | Supplier Site Primary Office 💌                                 |                   |           |            | Description               |                            |                      |                    | Inv                      | oice Currency        | USD - US Dollar    |                 |                  |            |           |                |
|             | Address Lane1, WINSTON, MO 64689, Daviess                      |                   |           |            |                           | Attachments                | None 🕂               |                    |                          | Payr                 | nent Currency      | USD - US Dollar |                  |            |           |                |
|             | Supplier Ta:                                                   | x Registration Nu | mber      |            | •                         |                            |                      | Tax Control Amount |                          |                      |                    |                 |                  |            |           |                |
|             |                                                                |                   |           |            |                           |                            |                      |                    |                          |                      |                    |                 |                  |            |           |                |
| Customer    |                                                                |                   |           |            |                           |                            |                      |                    |                          |                      |                    |                 |                  |            |           |                |
|             |                                                                | Customer Taxpay   | yer ID 13 | 1938568    | w                         |                            |                      | Name               | LE The Hertz Corporation |                      |                    |                 |                  |            |           |                |
|             |                                                                |                   |           |            |                           |                            |                      | Address            |                          |                      |                    |                 |                  |            |           |                |
| Lines       |                                                                |                   |           |            |                           |                            |                      |                    |                          |                      |                    |                 |                  |            |           |                |
| View 👻 🕂    | × F                                                            | Cancel Line       |           |            |                           |                            |                      |                    |                          |                      |                    |                 |                  |            |           |                |
|             |                                                                |                   | Purcha    | se Order   | Cons                      | umption Advice             | 6                    | h-D-d-d-           |                          | Ch:                  | T. Classification  | Available       | 0                |            |           |                |
| Number      | туре                                                           | * Number          | * Line    | * Schedule | Number                    | Line                       | Supplier item        | Item Description   |                          | Ship-to Location     | Tax Classification | Quantity        | Quantity         | Unit Price | UOM       | Amount         |
| 1           | Item                                                           | · 4073265         | 1         | 1          |                           |                            |                      | Test               |                          | FL Tampa 9017A       | •                  | 1               | 1                | 25         | ED        | 25.00          |
|             |                                                                | Total             | í.        |            |                           |                            |                      |                    |                          |                      |                    |                 |                  |            |           | 25.00          |
|             |                                                                |                   |           |            |                           |                            |                      |                    |                          |                      |                    |                 |                  |            |           |                |
| Summary Tax | Lines                                                          |                   |           |            |                           |                            |                      |                    |                          |                      |                    |                 |                  |            |           |                |

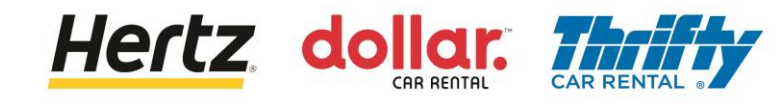

# **Inviare Fatture**

5. Verrà visualizzato un messaggio di conferma dopo aver inviato la fattura.

| G  |                |                                 |                              |                    |
|----|----------------|---------------------------------|------------------------------|--------------------|
| K  | <u> </u>       |                                 |                              |                    |
| 32 | 🗸 Invoice      | INV_4073265 has been submitted. |                              | ×                  |
|    | Identifying PO | 4073265                         | Remit-to Bank Account        | Number INV_4073265 |
|    | Supplier       | Hertz System Test Supplier 2    | Unique Remittance Identifier | Date 9/26/22       |

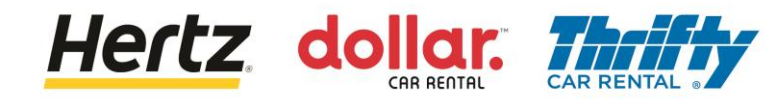

# **Visualizzare Fatture**

Dopo aver esaminato i passaggi di questa transazione, sarai in grado di Visualizzare Fatture.

Segui i passaggi per visualizzare Fatture.

1. Accedi al Portale Fornitori e seleziona l'applicazione Portale Fornitori.

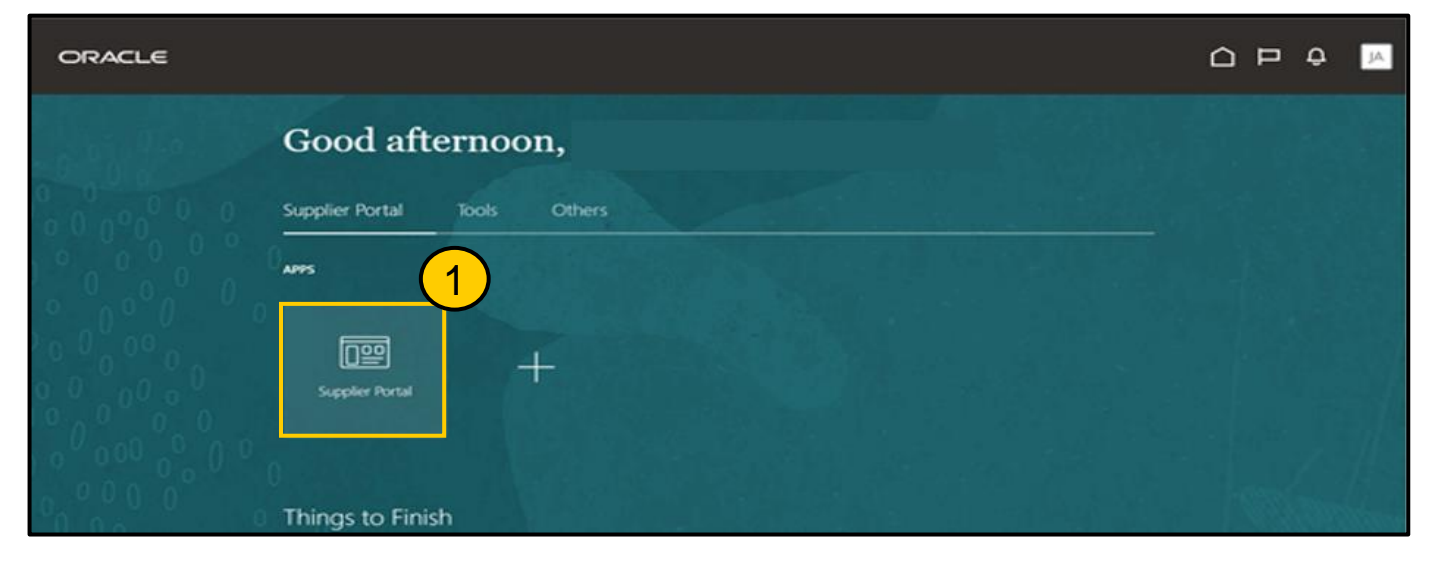

2. Clicca l'opzione Visualizza Fatture dalla lista Attività. Viene visualizzata la sezione Visualizza Fatture.

| Supplier Portal                                                                                                    |                     |                                 |                                                          |
|----------------------------------------------------------------------------------------------------|---------------------|---------------------------------|----------------------------------------------------------|
| Search Orders V Order Number                                                                                                    | ्                   |                                 |                                                          |
| Tasks                                                                                                    |                     |                                 | 0                                                        |
| Orders  Manage Orders Manage Schedules Acknowledge Schedules in Spreadsheet  Agreements  Manage Agreements  Shipments Create ASN Create ASN Vipolad ASN or ASBN Vipolad ASN or ASBN View Receipts View Receipts View Returns  Contracts and Deliverables | Requiring Attention | Recent Activity<br>Last 30 Days | Transaction Reports<br>Last 30 Days<br>No data available |
| Manage Contracts     Manage Deliverables Consigned Inventory                                                                                                    | Supplier News       |                                 |                                                          |
| Review Consumption Advices Invoices and Payments     Create Invoice     View Invoices                                                                                                    |                     |                                 |                                                          |

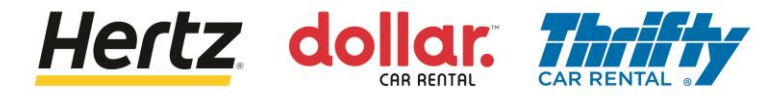

# **Visualizzare Fatture**

- 3. Immetti i criteri di ricerca richiesti come Numero Fattura, Fornitore, Ordine di Acquisto, ecc. per cercare la fattura richiesta. (*In questo esempio, il Numero Fattura viene utilizzato come parametron di ricerca*)
- 4. Clicca su **Cerca**. Vengono visualizzati i risultati corrispondenti ai criteri di ricerca.

| ORACL       | Ξ                 |          |   | (i)                | • • •<br>• • •<br>• • • |             | Þ         | Д LG     |   |
|-------------|-------------------|----------|---|--------------------|-------------------------|-------------|-----------|----------|---|
| View Invoid | es                |          |   |                    |                         |             |           | Done     |   |
| ▲ Search    |                   | 3        |   |                    | Advanced                | Saved Searc | h All Inv | oices    | 2 |
|             | ** Invoice Number | UK_TAX_5 |   | Consumption Advice |                         |             |           |          | 1 |
|             | ** Supplier       |          | • | Invoice Status     | ~                       | ]           |           |          | 1 |
|             | Supplier Site     |          | • | Paid Status        | ~                       |             |           |          | 1 |
|             | ** Purchase Order |          |   | Payment Number     |                         |             | (4)       | )        |   |
|             |                   |          |   |                    |                         | Sea         | rch Re    | set Save | 1 |

5. Clicca il link del **Numero Fattura** per visualizzare maggiori dettagli. Verrà visualizzata la pagina delle **Fatture**..

| ORACLE                 |                       |                                      |               | ()                |                           |                           | ЪÔ              | LG            |
|------------------------|-----------------------|--------------------------------------|---------------|-------------------|---------------------------|---------------------------|-----------------|---------------|
| View Invoices          |                       |                                      |               |                   |                           |                           |                 | D <u>o</u> ne |
|                        | 6.0                   |                                      |               |                   | 6 10 ° C                  |                           | AT AT N         | 1757          |
| Search                 |                       |                                      |               |                   | A <u>d</u> vanced         | Saved Search              | All Invoices    | ~             |
|                        |                       |                                      |               |                   |                           | ** )                      | At least one is | required      |
| ** Invoice Number      | UK_TAX_5              |                                      | Co            | onsumption Advice |                           |                           |                 | - 1           |
| ** Supplier            |                       | •                                    |               | Invoice Status    | ~                         |                           |                 |               |
| Supplier Site          |                       | •                                    |               | Paid Status       | ~                         |                           |                 |               |
| ** Purchase Order      |                       |                                      |               | Payment Number    |                           |                           |                 |               |
|                        |                       |                                      |               |                   |                           | Searc                     | h Reset         | Save          |
| Search Results         |                       |                                      |               |                   |                           |                           |                 |               |
| View 👻 🗿 🗐 Detach      |                       |                                      |               |                   |                           |                           |                 | - 1           |
| Invoice Invoice Date T | ype Purchase<br>Order | Supplier                             | Supplier Site | Unpaid<br>Amount  | Invoice Inv<br>Amount Sta | voice Payme<br>atus Numbe | nt Co<br>r      | mments        |
| UK_TAX_5 12/14/22 S    | tandard 381500002406  | DATAFORCE ITALIA S R L A SOCIO UNICO | ROMA          | 120.00 GBP 12     | 20.00 GBP Ap              | pro                       |                 |               |
| 5                      |                       |                                      |               |                   |                           |                           |                 |               |

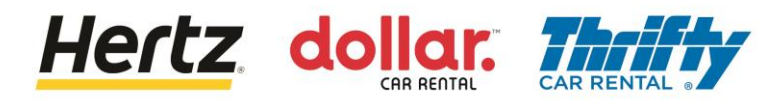

# **Visualizzare Fatture**

6. Potrai visualizzare i dettagli della fattura.

| ORACLE                                |                                            |                   |                                |           |            |             |              |           |              | Ĺ              | ם נ   | ٦<br>¢ | 6  |
|---------------------------------------|--------------------------------------------|-------------------|--------------------------------|-----------|------------|-------------|--------------|-----------|--------------|----------------|-------|--------|----|
| Invoice: UK_TAX_5                     |                                            |                   |                                |           |            |             |              |           |              |                |       | Done   |    |
|                                       | 6.6.6                                      |                   | Jacob Jacob Jacob              |           | 0 W. 1 1   | 867 4       | BINES CON ST |           | 126.202      | 0              |       |        | 11 |
| Business Unit                         | OU Hertz UK HEL                            |                   | Invoic                         | e Amount  | 120.00 GBP |             |              |           |              |                |       |        |    |
| Legal Entity Name                     | LE Hertz Europe Limited                    |                   |                                |           |            |             |              |           | Invo         | ice Type Star  | ndard |        | Ш  |
| Supplier or Party                     | DATAFORCE ITALIA S R                       | LA                | Unpai                          | id Amount | 120.00 GBP |             |              |           |              |                | laara |        | Ш  |
| Supplier Site                         | SOCIO UNICO                                |                   | Payment                        | Currency  | GBP        |             |              |           | Des          | scription      |       |        | ш  |
| Address                               | PIAZZA DI SANT ANAST,<br>00186 ROMA, ITALY | ASIA 7,           | Tax Control Amount Funds State |           |            |             |              |           | s Status 🥑 R | tus 🥝 Reserved |       |        |    |
| Invoice Date                          |                                            |                   |                                |           |            |             |              | Atta      | achment Non  | e              |       |        |    |
| Lines Payments Items View  Fig Detach |                                            |                   |                                |           |            |             |              |           |              |                |       |        |    |
| Line Amount Des                       | scription                                  | Budgetary Control |                                | Quantity  | Unit Price | UOM<br>Name | P            | urchase ( | Order        | Rece           | ipt   | Advice | 3  |
|                                       |                                            | Budget Date       | Funds Status                   |           |            |             | Number       | Line      | Schedule     | Number         | Line  | Number |    |
| 1 100.00 Tax                          | PO                                         | 12/14/22          | Reserved                       | 1         | 100        | Each        | 38150000     | 1         | 1            |                |       |        |    |